## 50音入力方式設定をする

施設50音(「「FC-10)、地名50音(「FC-30)、登録地点の編集(「FE-17)のとき、入力方式(50音パレット表示/ルーレット表示)を選択することができます。

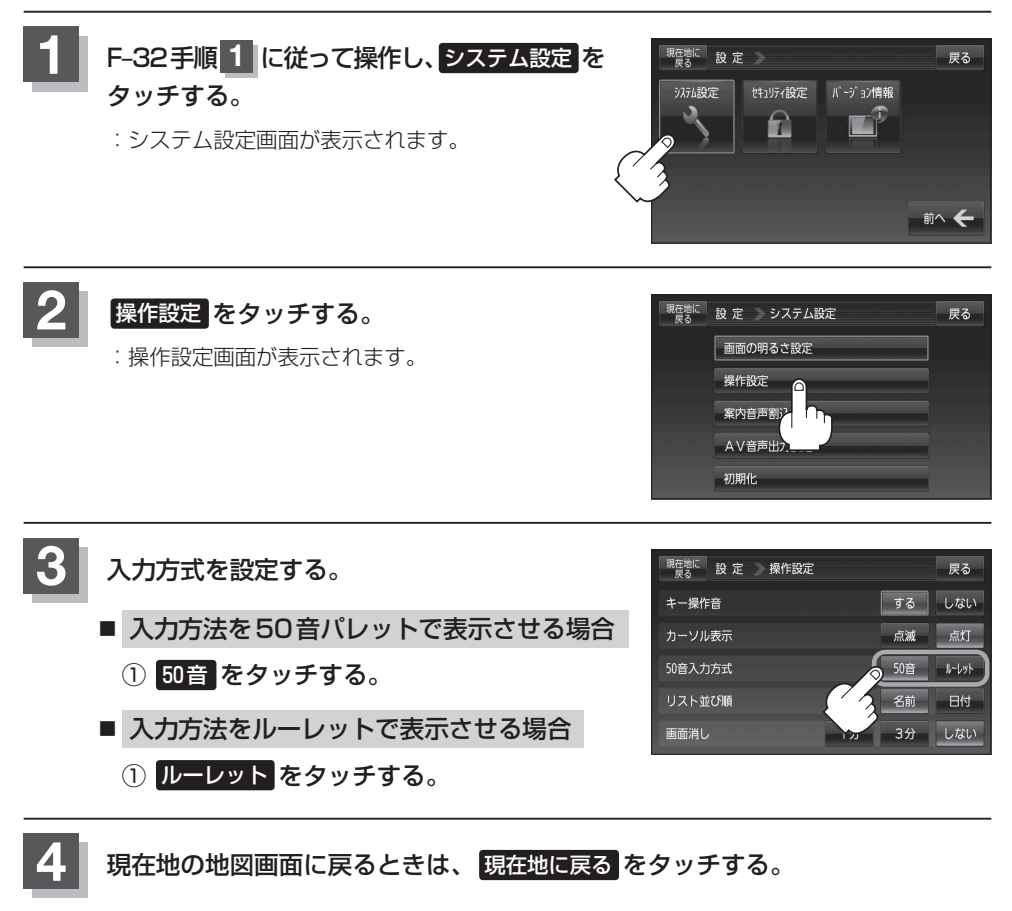